# お知らせ

### MATRIX TRADER for iPad

#### 会員の皆様へのお知らせを確認することができます。

#### ■お知らせの閲覧方法

| an MATRIXTRADER.                                                                                     | マーケットA                                                        |                                                                          |
|----------------------------------------------------------------------------------------------------|---------------------------------------------------------------|--------------------------------------------------------------------------|
|                                                                                                    |                                                               | 7-9月期は増収増益 通期見通しのレンジ縮小                                                   |
| USD/JPY V0.021 EUR/JPY                                                                               | ( ▼0.077 GBP/JPY                                              | ▼0.049 AUD/JPY ▼0.073                                                    |
| 149.61° 149.62° 162.40                                                                               | 6 <sup>5</sup> 162.46 <sup>9</sup> 194.33                     | 3 <sup>7</sup> 194.34 <sup>6</sup> 99.68 <sup>4</sup> 99.68 <sup>9</sup> |
| H 149.664 1 149.533 H 162.54<br>NZD/JPY 70.007 CAD/JPY                                               | 45 162.404 194.409<br>7 0.062 CHF/JPY                         | ■ ■ 194.239                                                              |
| 0 0.8 ASK BID<br>0.62 <sup>7</sup> 0.63 <sup>5</sup> 10871                                           | 6 <sup>2</sup> 1.5 ASK BID <b>6</b><br>6 <sup>2</sup> 1.08 77 | 2.3 ASK BID 0.5 ASK<br>7 .72 87° .474 .479                               |
| 190.656 190.557 日108.8(<br>加建文 決測建文 USD/JPY 5分足 B<br>124/10/17 08-46 00 0-149.626 H-149.627 U149.617 | 05 108.727 H 172.932<br>ローンク 100<br>r C 149.618               | 2 172.801 <b>用</b> 8.486 <b>1</b> 8.476                                  |
| Hat at 1 ind a la                                                                                    |                                                               | 149.800 有効証拠金 2,858,605                                                  |
|                                                                                                    |                                                               | 必要証拠金 0   149.700 発注証拠金 0                                                |
| <u> </u>                                                                                             | J. Mais                                                       | 評価損益 0<br>149.600 有効比率(%) 0.00                                           |
| e <sup>jt</sup> ,                                                                                    |                                                               | 発注可能額 2,858,605                                                          |
| ) 03:00 04:00 05:00 06:15<br>ボジション一覧 注文一覧                                                            | 149.519<br>07:00 08:00<br>3111910-3                           |                                                                          |
| ロック 通貨ペア 売買 約定日時<br>Q すべて                                                                            | 的定価格 評価>>> pip根#                                              | 曲 残Lot数 スワップ ポジ損益 評価損益<br>新しい版 マ                                         |
|                                                                                                    | 該当するデータはございま                                                  |                                                                          |
|                                                                                                    |                                                               |                                                                          |
|                                                                                                    |                                                               |                                                                          |
|                                                                                                    |                                                               |                                                                          |
| YESE YESE YESE YESE                                                                                  |                                                               | ¥ ゆ NEWS C<br>**********************************                         |
|                                                                                                    | /                                                             | VIAT                                                                     |

②【お知らせ】をタップします。

①【メニュー】→【情報】をタップします。 ※【情報】が表示されない場合は【・・・】→【情報】をタップします。

## MATRIX TRADER for iPad

| ₩MATRIXTRADER. 情報                                                        |                  |  |
|--------------------------------------------------------------------------|------------------|--|
| ニュース 経済指標 お知らせ 登録情報 マイナンバー登録                                             | 報告書              |  |
| お知らせ                                                                     | 最終更新:08:56:59 更新 |  |
| 会員の皆様へのお知らせ                                                              |                  |  |
| <sup>2024/10/16 09:26</sup><br>必要証拠金一覧のお知らせ (2024 年 10月17日)              |                  |  |
| <sup>2024/10/14 11:07</sup><br>【重要】10月21日から10月25日の法人口座の為替<br>リスク想定比率について |                  |  |
| 2024/10/07 15:38<br>【重要】10月14日から10月18日の法人口座の為替<br>リスク想定比率について            |                  |  |
| 2024/09/27 15:22<br>【重要】フューチャーフォン用のホームページ、取<br>引ツールのサービス終了について           |                  |  |
| <sup>2022/02/02 14:43</sup><br>定期的なパスワード、暗証番号変更のお願い                      |                  |  |
| <sup>2022/01/10 14:00</sup><br>iPad アプリ 【短期売買するために使ってほしい便<br>利機能】        |                  |  |
| JFX テスト様へのお知らせ                                                           |                  |  |
| 該当するデータはございません。                                                          |                  |  |
| ¥€\$£ ¥€\$£ ¥€\$£                                                        |                  |  |
| ③【お知らせ】の画面が表示され                                                          | いました。            |  |